## **TIRADENTES CARREIRAS**

## **Assinatura Digital**

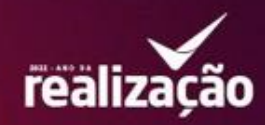

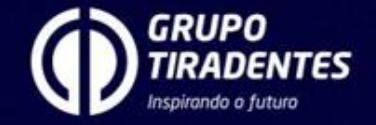

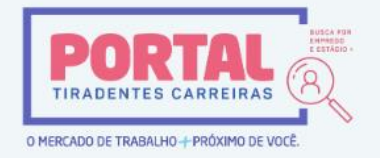

Seu estágio está pronto para ser assinado

## Olá, ALUNO TESTE UNITSE!

Os documentos do seu estágio na empresa Empresa Teste foram avaliados pela sua instituição de ensino e estão prontos para assinatura. Para continuar com o processo de assinatura do seu estágio, clique no botão abaixo:

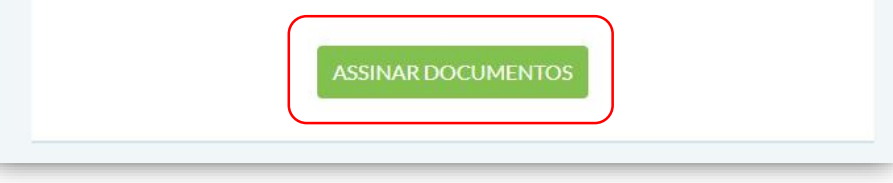

Para assinatura digital do documento de estágio você terá dois caminhos:

1- clicar na notificação que você receberá por e-mail e seguir o passo a passo;

2- Ir no seu Portal Tiradentes Carreiras, abrir o módulo de estágio e seguir o passo a passo;

| < | Senha para Assinatura Digi | tal                                                                                                    |                                                                                                    |                                                  |  | Para assinatura digital você deverá<br>cadastrar uma senha.        |
|---|----------------------------|----------------------------------------------------------------------------------------------------|----------------------------------------------------------------------------------------------------|--------------------------------------------------|--|--------------------------------------------------------------------|
|   |                            | 1 INICIAR PROCESSO                                                                                                    | 2 DEFINIR SENHA                                                                                             | 3 FINALIZAR                                      |  |                                                                    |
|   |                            |                                                                                                    |                                                                                                    |                                                  |  | Nesta tela clíque na caixa verde,                                  |
|   |                            | O processo agora é digital!<br>Para prosseguir, é necessário que você cadastre uma senha pa                                            | ra assinatura digital.                                                                                      |                                                  |  | INICIAR PROCESSO.                                                  |
|   |                            | INSTRUÇÕES PARA DEFINIÇÃO DA SENHA PARA ASSI                                                                                           | NATURA DIGITAL                                                                                              |                                                  |  |                                                                    |
|   | (                          | Sempre que precisar assinar um documento digitalmente<br>senha digital, ou não se lembra da última senha definida,<br>INICIAR PROCESSO | será requisitado que você informe a senha digital que vo<br>você pode solicitar uma nova senha agora mesmo. | cê definir. Caso você não tenha uma              |  |                                                                    |
|   |                            |                                                                                                    |                                                                                                    |                                                  |  |                                                                    |
| Ŀ |                            |                                                                                                    | <b>c∗ntratanet</b> by ■ s y m p l i c i t y <sup>.</sup>                                                    |                                                  |  |                                                                    |
|   |                            |                                                                                                    |                                                                                                    |                                                  |  |                                                                    |
| < | Senha para Assinatura Di   | gital                                                                                                    |                                                                                                    | Você receberá no e-mail cadastrado               |  |                                                                    |
|   |                            |                                                                                                    | 2 DEFINIR SENHA                                                                                             | (3) FINALIZAR                                    |  | na primeira caixa como mostra a                                    |
| l |                            | Verifique seu e-mail     Acabamos de enviar um token para o seu e-mail cadast                                                          | rado: <b>sdccontabilidade@yahoo.com.br</b> . Você precisará dele p                                          | ara definir a sua senha para assinatura digital. |  | Em seguida crie sua senha.                                         |
|   |                            | PREENCHA OS CAMPOS ABAIXO PARA DEFINIR                                                                                                 |                                                                                                    |                                                  |  |                                                                    |
| L |                            | Token (código de 6 digitos enviado por email)<br>717759                                                                                |                                                                                                    |                                                  |  | Após criar e confirmar a senha NA<br>CAIXA VERDE clique em DEFINIR |
|   |                            | Senha                                                                                                    |                                                                                                    |                                                  |  | SENHA.                                                             |
|   |                            | Confirmação de senha                                                                                                    |                                                                                                    |                                                  |  |                                                                    |
|   |                            |                                                                                                    |                                                                                                    |                                                  |  |                                                                    |
|   |                            |                                                                                                    |                                                                                                    |                                                  |  |                                                                    |

**c∗ntratanet** by ■ symplicity<sup>•</sup>

| PORTAL A MEUS ESTÁGIOS                 |                                                                                         |                                                                                                    |                                                                                                    | 4ª (AU) ~           | Após o cadastro da senha você                                                                                                    |                                                                                                    |
|----------------------------------------|-----------------------------------------------------------------------------------------|----------------------------------------------------------------------------------------------------|----------------------------------------------------------------------------------------------------|---------------------|----------------------------------------------------------------------------------------------------|----------------------------------------------------------------------------------------------------|
| < Senha para Assinatura Digita         |                                                                                         |                                                                                                    |                                                                                                    |                     | estará disponível para assinar o documento.                                                                                                    |                                                                                                    |
|                                        | TUDO CERTO<br>Pronto: Agora voce ja ode assinar documentos digitalmente.<br>OK, ENTENDI |                                                                                                    |                                                                                                    |                     | Clique em <b>OK, ENTENDI</b> .                                                                                                    |                                                                                                    |
| A MEUS ESTÁGIOS     Assinatura Digital | •                                                                                       |                                                                                                    | c+ntratanet by ■ symplicity"                                                                                                    | ú <sup>1</sup> AU ~ | ASSINATURA DIGITAL ALUNO TESTE UNITSE                                                                                                    | Aparecerá um rascunho do <b>TCE</b> para<br>visualização antes da assinatura, e as                                                                                                    |
|                                        |                                                                                         | ASSIN<br>ALU<br>alunot<br>Para a<br>Digi<br>o camp<br>Digi<br>o camp<br>Digi<br>o camp<br>Digi<br>o camp<br>Digi<br>o camp<br>digi<br>o camp<br>digi<br>digi<br>o camp<br>digi<br>digi<br>digi<br>digi<br>digi<br>digi<br>digi<br>dig | AATURA DIGITAL<br>JNO TESTE UNITSE<br>testeunitese@teste.com<br>assinar, primeiro confirme que é realmente você:<br>ite seu CPF<br>so CPF é obrigatório<br>ite sua senha de assinatura digital<br>resueceu a senha?<br>confições do estágio<br>o clicar no botão abaixo, declaro que II e concordo com<br>condições do estágio<br><b>ASSINAR</b><br>Notificar inconsistência |                     | alunotesteunitese@teste.com<br>Para assinar, primeiro confirme que é realmente você:<br>006.615.250-07<br><br>Esqueceu a senha?<br>✓ Ao clicar no botão abaixo, declaro que li e concordo com<br>as condições do estágio.<br><u>ASSINAR</u><br><u>Notificar inconsistência</u> | Caixas para validarmos as assinaturas<br>Para assinar é muito simples, basta<br>colocar seu <b>CPF</b> e a senha cadastrada<br>em seguida clique no botão de acord<br>com as condições de estágio e em<br>seguida na caixa verde em <b>ASSINAR</b> . |

|                                                                                                    |                                                                                                    | ۵                                                                                                    | B AU ~        | Pronto, documento assinado e agora                         |
|----------------------------------------------------------------------------------------------------|----------------------------------------------------------------------------------------------------|----------------------------------------------------------------------------------------------------|---------------|------------------------------------------------------------|
| K Assinatura registrada                                                                                                    |                                                                                                    |                                                                                                    |               | você poderá ir no inicio do modulo de                      |
|                                                                                                    | Assinatura registrada                                                                                                    |                                                                                                    |               | todas as partes.                                           |
|                                                                                                    | VOLTAR                                                                                                    |                                                                                                    |               |                                                            |
|                                                                                                    |                                                                                                    |                                                                                                    |               |                                                            |
|                                                                                                    |                                                                                                    |                                                                                                    |               |                                                            |
|                                                                                                    |                                                                                                    |                                                                                                    |               |                                                            |
|                                                                                                    |                                                                                                    |                                                                                                    |               |                                                            |
|                                                                                                    |                                                                                                    |                                                                                                    |               |                                                            |
|                                                                                                    |                                                                                                    |                                                                                                    |               |                                                            |
|                                                                                                    | <b>B</b>                                                                                                    | с•ntratanet ыушsymplicity′                                                                                                    |               |                                                            |
|                                                                                                    | 6                                                                                                    | c•ntratanet by ■ s y m p l i c i t y '                                                                                                    | Sele          | ecione novamente o seu cadastro role até                   |
| Dados do Estág                                                                                                    | ©.                                                                                                    | c•ntratanet ♭y ≡ s y m p l i c i t y`<br>r≊ Fale com o estagiário                                                                                                    | Sele<br>o fir | ecione novamente o seu cadastro role até<br>nal da página. |
| Dados do Estág<br>Status: Válico 🛛                                                                                                    | ъ<br>io                                                                                                    | c•ntratanet by ≡ s y m p l i c i t y'<br>r Fale com o estagiário<br>Visualizar Estágio                                                                                                    | Sele<br>o fir | ecione novamente o seu cadastro role até<br>nal da página. |
| Dados do Estág<br>Status: Válido O<br>Período: 15/06/2022 a 1                                                                                                    | ©<br>io<br>14/12/2022                                                                                                    | c•ntratanet by ■ s y m p l i c i t y '                                                                                                    | Sele<br>o fir | ecione novamente o seu cadastro role até<br>nal da página. |
| Dados do Estág<br>Status: Válido O<br>Período: 15/06/2022 a 1<br>Endereço do Estágio: Rua<br>Dias de recesso concedido                                                                                                    | ©<br>14/12/2022<br>G, 1889 Santos Dumont, Aracaju, SE, 49087-203 - Brasil<br>ss: 0                                                                                                    | c•ntratanet by ≡ s y m p l i c i t y'<br>r Fale com o estagiário<br>Visualizar Estágio<br>Documentos<br>acõEs                                                                                                    | Sele<br>o fir | ecione novamente o seu cadastro role até<br>nal da página. |
| Dados do Estág<br>Status: Válido •<br>Período: 15/06/2022 a 1<br>Endereço do Estágio: Rua<br>Dias de recesso concedido<br>Dias de recesso disponívei                                                                                                    | ©<br>io<br>14/12/2022<br>G, 1889 Santos Dumont, Aracaju, SE, 49087-203 - Brasil<br>ss: 0<br>is: 9                                                                                                    | centratanet by ■ s y m p l i c i t y"                                                                                                    | Sele<br>o fir | ecione novamente o seu cadastro role até<br>nal da página. |
| Dados do Estág<br>Status: Válido<br>Período: 15/06/2022 a 1<br>Endereço do Estágio: Rua<br>Dias de recesso concedido<br>Dias de recesso disponívei                                                                                                    | (5)<br>io<br>14/12/2022<br>G, 1889 Santos Dumont, Aracaju, SE, 49087-203 - Brasil<br>is: 0<br>is: 9                                                                                                    | c•ntratanet by ≡ s y m p l i c i t y'                                                                                                    | Sele<br>o fir | ecione novamente o seu cadastro role até<br>nal da página. |
| Dados do Estág<br>Status: Válido<br>Período: 15/06/2022 a 4<br>Endereço do Estágio: Rua<br>Dias de recesso concedido<br>Dias de recesso disponívei<br>Dados do Estag                                                                                                    | (5)<br>io<br>14/12/2022<br>G, 1889 Santos Dumont, Aracaju, SE, 49087-203 - Brasil<br>Is: 0<br>is: 9<br>iário                                                                                                    | centratanet by # s y m p l i c i t y"                                                                                                    | Sele<br>o fir | ecione novamente o seu cadastro role até<br>nal da página. |
| Dados do Estág<br>Status: Válido •<br>Período: 15/06/2022 a 1<br>Endereço do Estágio: Rua<br>Dias de recesso concedido<br>Dias de recesso disponívei<br>Dados do Estag<br>Nome do Campus: Unit-S                                                                                                    | ο<br>io<br>14/12/2022<br>G, 1889 Santos Dumont, Aracaju, SE, 49087-203 - Brasil<br>ss: 0<br>is: 9<br>iário<br>E - Campus Aracaju - Farolândia                                                                                                    | centratanet by ≡ s y m p l i c i t y"                                                                                                    | Sele<br>o fir | ecione novamente o seu cadastro role até<br>nal da página. |
| Dados do Estág<br>Status: Válido •<br>Período: 15/06/2022 a d<br>Endereço do Estágio: Rua<br>Dias de recesso concedido<br>Dias de recesso disponívei<br>Dados do Estag<br>Nome do Campus: Unit-Si<br>Curso: Educação Física -                                                                                                    | Image: Solution of the second state of the second state | centratanet by ≡ s y m p l i c i t y'                                                                                                    | Sele<br>o fir | ecione novamente o seu cadastro role até<br>nal da página. |
| Dados do Estág<br>Status: Válido<br>Período: 15/06/2022 a d<br>Endereço do Estágio: Rua<br>Dias de recesso concedido<br>Dias de recesso disponívei<br>Dados do Estag<br>Nome do Campus: Unit-Si<br>Curso: Educação Física -<br>Israel Gama Costa                                                                                                    | (5)<br>io<br>14/12/2022<br>G, 1889 Santos Dumont, Aracaju, SE, 49087-203 - Brasil<br>ps: 0<br>is: 9<br>iário<br>FE - Campus Aracaju - Farolândia<br>- Bacharelado - Manhã                                                                                                    | centratanet by ■ s y m p l i c i t y'          Image: S y m p l i c i t y'         Image: S y m p l i c i t y'                                                                                                    | Sele<br>o fir | ecione novamente o seu cadastro role até<br>nal da página. |
| Dados do Estág<br>Status: Válido •<br>Período: 15/06/2022 a d<br>Endereço do Estágio: Rua<br>Dias de recesso concedido<br>Dias de recesso disponívei<br>Dados do Estag<br>Nome do Campus: Unit-Si<br>Curso: Educação Física -<br>Israel Gama Costa<br>Semestre: 4                                                                                                 | (5)<br>io<br>14/12/2022<br>G, 1889 Santos Dumont, Aracaju, SE, 49087-203 - Brasil<br>bs: 0<br>is: 9<br>iário<br>FE - Campus Aracaju - Farolândia<br>- Bacharelado - Manhã                                                                                                    | centratanet by ■ S y m p licity'          Image: S y m p licity'         Image: S y m p licity' <td>Sele<br/>o fir</td> <td>ecione novamente o seu cadastro role até<br/>nal da página.</td>                                                                                                    | Sele<br>o fir | ecione novamente o seu cadastro role até<br>nal da página. |
| Dados do Estág<br>Status: Válido •<br>Período: 15/06/2022 a 1<br>Endereço do Estágio: Rua<br>Dias de recesso concedido<br>Dias de recesso disponívei<br>Dados do Estag<br>Nome do Campus: Unit-SI<br>Curso: Educação Física -<br>Israel Gama Costa<br>Semestre: 4<br>Número de Matrícula:<br>OR 400 0/01 401 0                                                    | Image: Solution of the second state of the second state | centratanet by ■ s y m p l i c i t y'          Image: Constraint of the second second secon | Sele<br>o fir | ecione novamente o seu cadastro role até<br>nal da página. |
| Dados do Estág<br>Status: Válido •<br>Período: 15/06/2022 a d<br>Endereço do Estágio: Rua<br>Dias de recesso concedido<br>Dias de recesso disponívei<br>Dados do Estag<br>Nome do Campus: Unit-Si<br>Curso: Educação Física -<br>Israel Gama Costa<br>Semestre: 4<br>Número de Matrícula:<br>CPF: 129.043.194-9<br>E-mail: israel comação                         | Image: Solution of the second state of the second state | centratanet by ■ s y m plicity'          Image: S y m plicity'         Image: S y m plicity'         Image: S y m pl                                                                                                    | Sele<br>o fir | ecione novamente o seu cadastro role até<br>nal da página. |
| Dados do Estág<br>Status: Válido ①<br>Período: 15/06/2022 a 4<br>Endereço do Estágio: Rua<br>Dias de recesso concedido<br>Dias de recesso disponívei<br>Dados do Estag<br>Nome do Campus: Unit-Si<br>Curso: Educação Física -<br>Israel Gama Costa<br>Semestre: 4<br>Número de Matrícula:<br>CPF: 129.043.194-9<br>E-mail: israel.gama@<br>Horas não obrigatórias | io         14/12/2022         G, 1889 Santos Dumont, Aracaju, SE, 49087-203 - Brasil         is: 0         is: 9         ifário         i6         i2         1211156904         12         is: 9                                                                                                    | c-intratanet by ■ s y m plicity'         Image: solution of the second second                             | Sele<br>o fir | ecione novamente o seu cadastro role até<br>nal da página. |

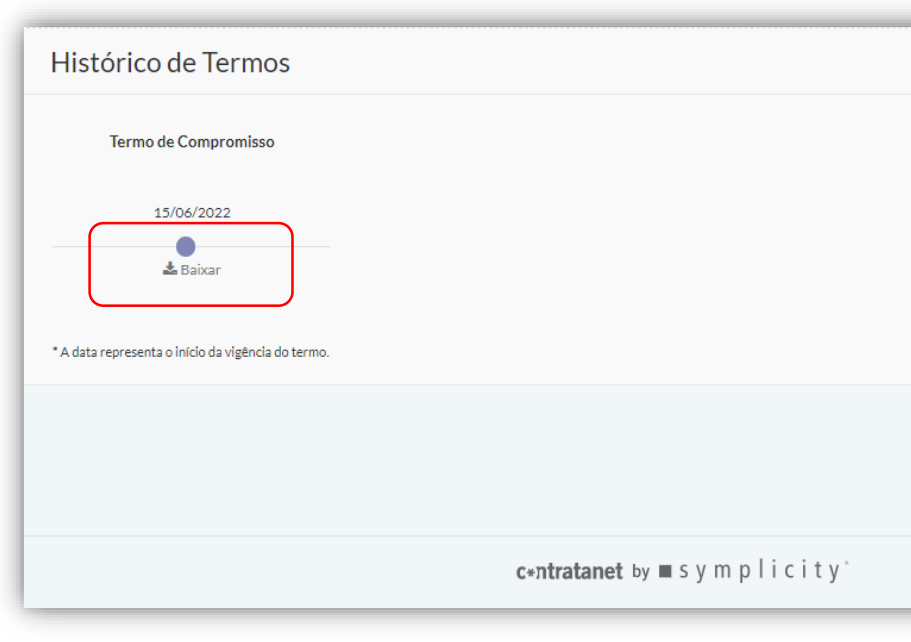

Aqui você encontrará o local para baixar o **PDF** do **TCE** assinado por todas as partes e você poderá utilizar para arquivar da maneira que achar melhor.

Fácil, não é? É mais praticidade e tecnologia para você.

Conte o novo Portal Tiradentes Carreiras.

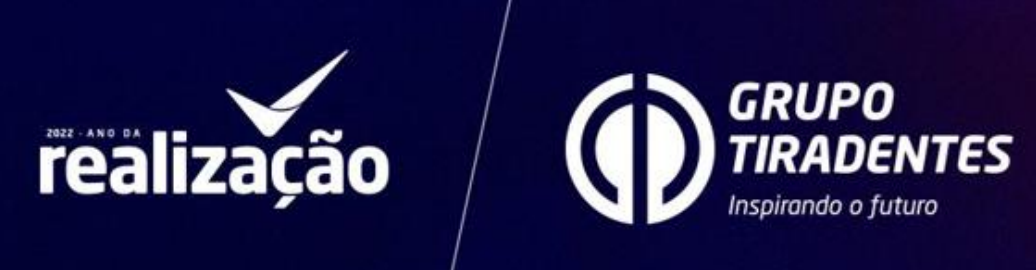

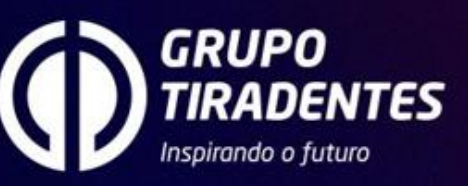